# GENEXIS päätelaitteen kytkentäpisteet (käytössä olevat)

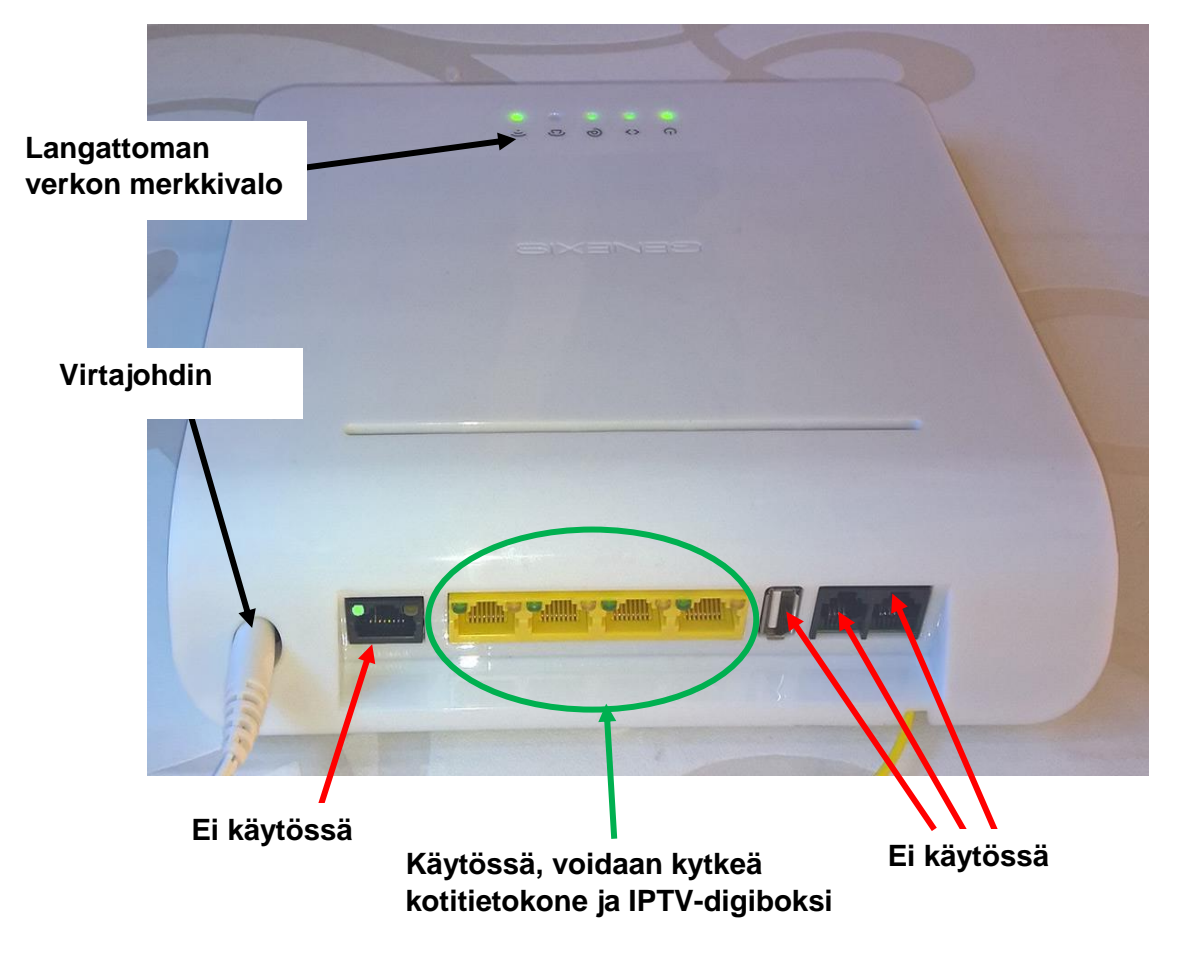

Genexis päätelaitteessa vain keltaiset liittimet ovat käytössä. Kytke tietokone laitteeseen. Kytke tietokoneesi yhteen keltaisista Genexisessa olevista Ethernet LAN porteista käyttäen RJ-45 Ethernet kaapelia. Jos käytössäsi on IPTV-digiboxi, kytke se myös johonkin keltaisista laiteliittimistä.

Muista, että IPTV-digiboxi pitää rekisteröidä, jotta sen voi ottaa käyttöön.

## Langaton verkko

Tämä kohta on olennainen, jos kyseinen Genexis malli sisältää langattoman verkon. LED ilmoittaa, mikäli langatonverkko on toiminnassa.

### Langattoman yhteyden muodostaminen:

Muodostaaksesi WLAN yhteys tietokoneesi ja Genexis laiteen välille, saatat tarvita SSID ja WPA avaimet, jotka sijaitsevat laitteen takapuolella ja pakkauksen mukana tulleilla erillisillä lapuilla.

SSID on langattoman verkon nimi. WPA avain salasana, jota tarvitset muodostaaksesi turvatun yhteyden tukiasemaan.

Lisää ohjeita on laitteen mukana tulevassa ohjevihkosessa.

# INTENO päätelaitteen kytkentäpisteet (käytössä olevat)

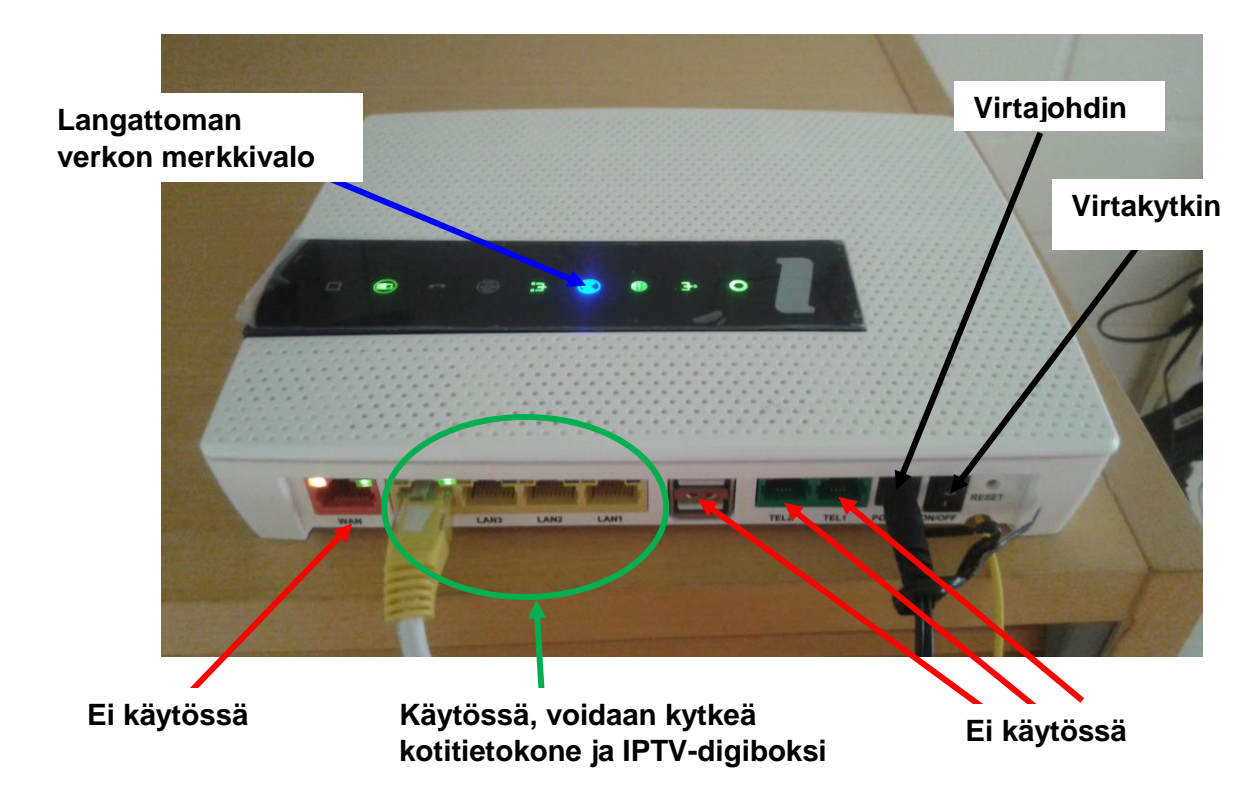

Inteno päätelaitteessa vain keltaiset liittimet ovat käytössä. Kytke tietokone laitteeseen. Kytke tietokoneesi yhteen keltaisista Intenossa olevista Ethernet LAN porteista käyttäen RJ-45 Ethernet kaapelia. Jos käytössäsi IPTV-digiboxi, kytke se myös johonkin keltaisista laiteliittimistä. Muista, että IPTV-digiboxi pitää rekisteröidä, jotta sen voi ottaa käyttöön.

## Langaton verkko

### Kairan Kuidun kuitupäätelaite Inteno EG300AC:ssa (esimerkki):

Jokaisella kuitupäätteellä on oma verkon nimi ja WiFi-salasana.

Verkon nimi (Network Name): WiFi salasana (WiFi-Key): Esim. Inteno-AE99 Esim. E7EXV53EIFGXLG

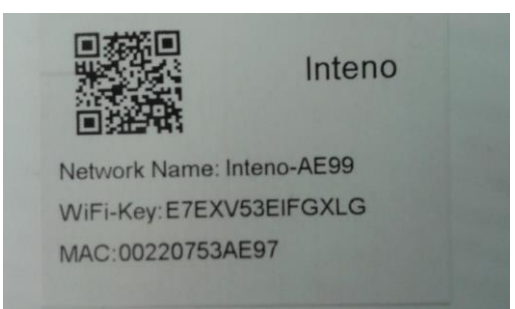

### Esim. Windows 10

Klikkaa WLAN-verkon kuuluvuuspalkkeja Windowsin oikeasta alakulmasta.

Valitse sen jälkeen Verkon nimi (Network Name), joka on modeemin takaosassa olevassa tarrassa.

Laita ruksi kohtaan "Yhdistä automaattisesti" / "Connect automatically" ja paina Yhdistä / Connect.

Seuraavaksi tietokone kysyy langattoman verkon salasanaa. Salasana WiFi salasana (WiFi-Key), joka löytyy modeemin takaosan tarrasta.

Kirjoita salasana tarkalleen samalla tavalla kuin se on tarrassa ja paina OK.